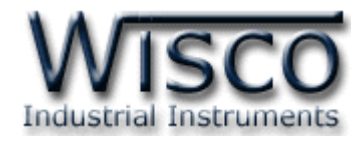

# **2-Wire Programmable Transmitter**

# **SC23**

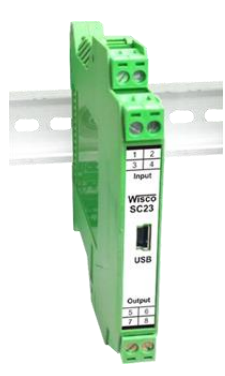

WISCO SC2x 2-Wire Transmitter Utility Manual V1.1.0

Page I

Wisnu and Supak Co., Ltd 102/111-112 Tessabansongkroh Rd., Ladyao, Jatujak, Bangkok 10900 Tel (662)591-1916, (662)954-3280-1, Fax (662)580-4427, www.wisco.co.th, E-mail info@wisco.co.th

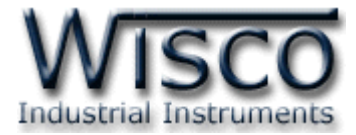

#### Page II WISCO SC2x 2-Wire Transmitter Utility Manual V1.1.0

บริษัท วิศณุและสุภัค จำกัด 102/111-112 หมู่บ้านสินพัฒนาธานี ถนนเทศบาลสงเคราะห์ แขวงลาดยาว เขตจตุจักร กรุงเทพฯ 10900

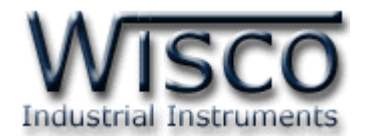

# สารบัญ

| 2-Wire Programmable Transmitter SC231                                       |
|-----------------------------------------------------------------------------|
| I. ตัวอย่างการต่อใช้งาน 2                                                   |
| II. วิธีการต่อใช้งาน                                                        |
| III. การเชื่อมต่อกับเครื่องคอมพิวเตอร์ 4                                    |
| 1. ข้อควรรู้ก่อนการใช้งานโปรแกรม Wisco SC2x 2-Wire Transmitter Utility 6    |
| 1.1 วิธีการติดตั้ง Driver USB 6                                             |
| 1.2 วิธีการติดตั้งโปรแกรม Wisco SC2x 2-Wire Transmitter Utility 11          |
| 1.3 วิธีการลบโปรแกรม Wisco SC2x 2-Wire Transmitter Utility 12               |
| 1.4 วิธีเปิดใช้งานโปรแกรม Wisco SC2x 2-Wire Transmitter Utility 13          |
| <ol> <li>การใช้งาน Menu และ Toolbar 14</li> </ol>                           |
| 2.1 เมนู File                                                               |
| 2.2 เมนู Module                                                             |
| 2.3 เมนู Help                                                               |
| 2.4 Toolbar 14                                                              |
| 3. วิธีการเชื่อมต่อโมดูลกับโปรแกรม Wisco SC2x 2-Wire Transmitter Utility 15 |
| <ol> <li>การอ่านค่าและการตั้งค่าให้กับ Module 15</li> </ol>                 |
| 4.1 Input Type 15                                                           |
| 4.2 Analog Out 16                                                           |
| 4.3 Auto Read Setting 17                                                    |
| 5. การปรับแก้ความคลาดเคลื่อน 17                                             |
| 5.1 การปรับแก้ความคลาดเคลื่อนของ Input 17                                   |
| 5.2 การปรับแก้ความคลาดเคลื่อนของ Output 19                                  |
| ภาคผนวก                                                                     |

WISCO SC2x 2-Wire Transmitter Utility Manual V1.1.0 Page III

Wisnu and Supak Co., Ltd 102/111-112 Tessabansongkroh Rd., Ladyao, Jatujak, Bangkok 10900 Tel (662)591-1916, (662)954-3280-1, Fax (662)580-4427, <u>www.wisco.co.th</u>, E-mail <u>info@wisco.co.th</u>

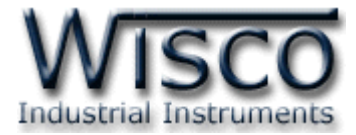

#### Page IV WISCO SC2x 2-Wire Transmitter Utility Manual V1.1.0

บริษัท วิศณุและสุภัค จำกัด 102/111-112 หมู่บ้านสินพัฒนาธานี ถนนเทศบาลสงเคราะห์ แขวงลาดยาว เขตจตุจักร กรุงเทพฯ 10900

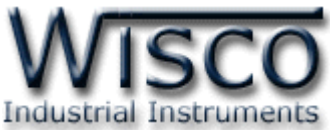

# 2-Wire Programmable Transmitter SC23

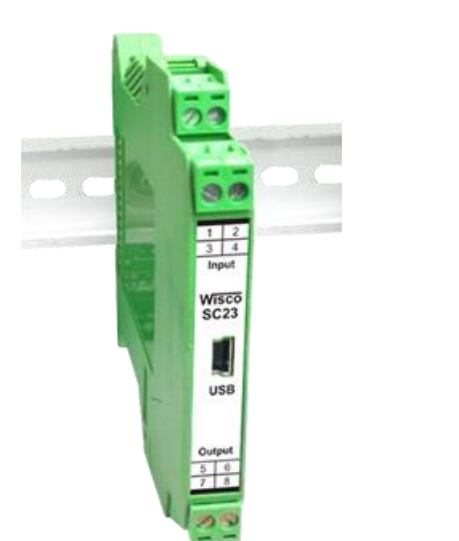

- Space Saving 12.5 mm. Width
- 1 Input, 1 Output
- Programmable Input
- Isolated Input/Output and Power
   Supply
- 2-Wire Transmitter Output 4 20 mA
- High Accuracy 16 Bits ADC.
- Easy to Install
- Din Rail Mounting

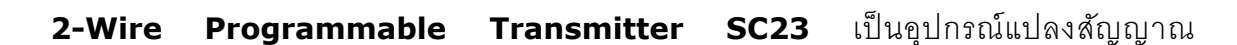

Thermocouple, RTD, Ohm, V, mV, mA เป็นสัญญาณ 4 - 20 mA 2-Wire Transmitter โดย Input และ Output Isolate จากกัน

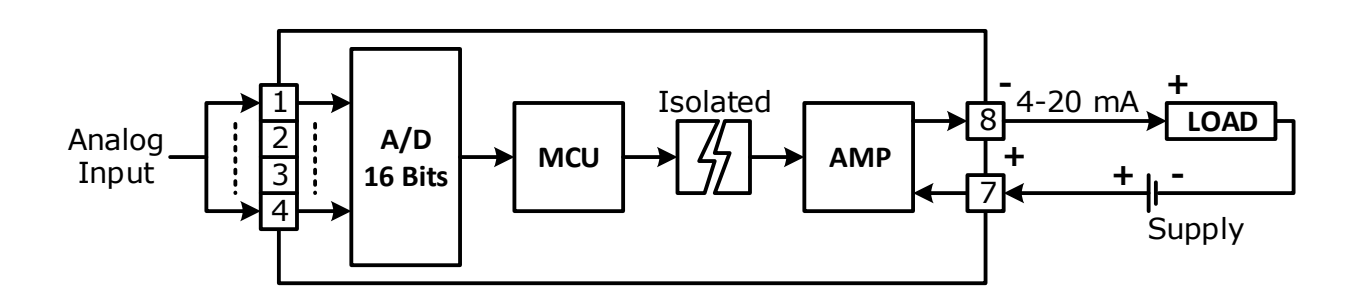

WISCO SC2x 2-Wire Transmitter Utility Manual V1.1.0 Page 1 of 24

Wisnu and Supak Co., Ltd 102/111-112 Tessabansongkroh Rd., Ladyao, Jatujak, Bangkok 10900

Tel (662)591-1916, (662)954-3280-1, Fax (662)580-4427, <u>www.wisco.co.th</u>, E-mail <u>info@wisco.co.th</u>

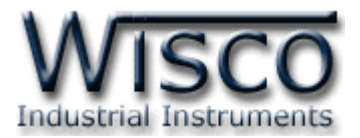

#### Specification USB (Config Cable)

Compliance: USB 1.1/2.0 Connector: USB Type Mini-A (Female) USB Baud Rate: High Speed Device USB Power: Low Power Device (Draws < 100 mA)

#### **Analog Input**

Number of Channel: 1 Channel ADC Resolution: 16 Bits Input Type: Programmable Input

#### **Input Range:**

Thermocouple: R, S, K, E, J, T, B RTD: Cu10, PT100, PT1000 Resistance: 0 to 600  $\Omega$ , 0 to 1.2 K $\Omega$ , 0 to 4 K $\Omega$ Voltage (mVDC): 0 to 80, 0 to 150 Voltage (VDC): 0 to 1, 0 to 5, 0 to 10, 0 to 15, 0 to 30 Current (mA): 4 to 20, 0 to 20, 0 to 40

#### Ordering Information: Specify Model

Example SC23
Package Checklist

1. SC23 2. Cable Config 3. Manual

#### **Analog Output**

Number of Channel: 1 Channel Output Type: Current (2-Wire) Output Range: 4 To 20 mA Loop Power: 15 to 35 VDC Output Load Resistance:  $R_{load} = (V_{supply} - 15)/0.02$ Isolation Voltage: 500 VAC, Between Input Output and Power Supply Environmental Limits Operating Temperature: 0 to 55 °C Operating Humidity: 5 to 95% RH Storage Temperature: 0 to 70 °C Physical Characteristics

Dimension: W12.5 X H100 X D113 mm. Mounting: DIN Rail Warranty Warranty Period: 5 Year

4. CD Software

#### ตัวอย่างการต่อใช้งาน

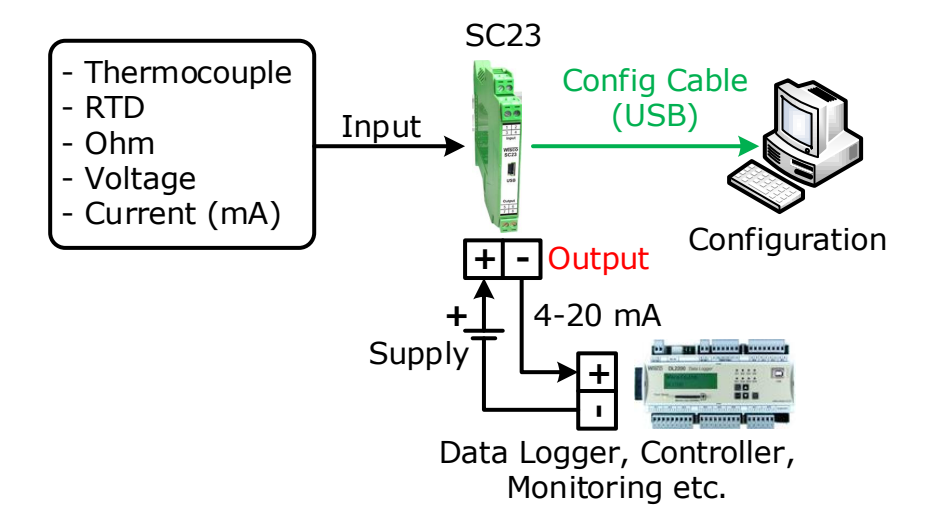

#### Page 2 of 24 WISCO SC2x 2-Wire Transmitter Utility Manual V1.1.0

บริษัท วิศณุและสุภัค จำกัด 102/111-112 หมู่บ้านสินพัฒนาธานี ถนนเทศบาลสงเคราะห์ แขวงลาดยาว เขตจตุจักร กรุงเทพฯ 10900

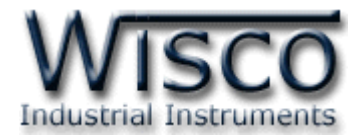

#### II. วิธีการต่อใช้งาน

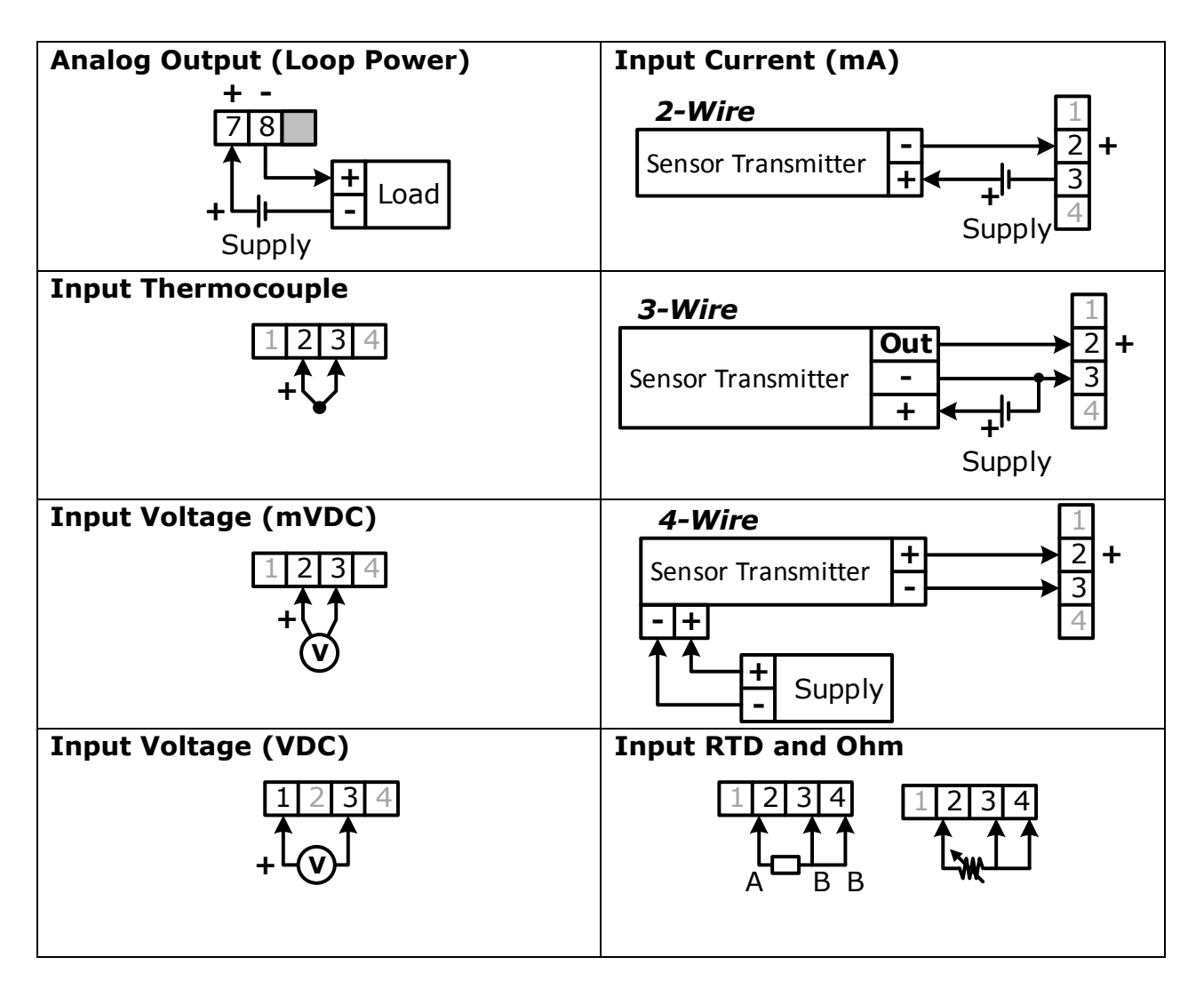

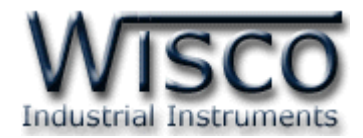

## III. การเชื่อมต่อกับเครื่องคอมพิวเตอร์

ก่อนที่จะนำ Module ไปใช้งานได้นั้น จำเป็นที่จะต้องมีการตั้งค่า (Configuration) ก่อน โดยใช้ โปรแกรมในการตั้งค่าต่างๆ เช่น Input Type, Max Scale และ Min Scale หลังจากนั้นจึงนำ Module ไปใช้งาน

การเชื่อมต่อ Module กับเครื่องคอมพิวเตอร์สามารถทำการเชื่อมต่อผ่านทาง Config Cable (USB) เพื่อทำการตั้งค่าให้กับ Module

#### การเชื่อมต่อผ่านทาง Config Cable (USB)

สาย USB จะมีหัวอยู่ 2 แบบ คือ Standard A และ Standard A Mini ให้นำหัวแบบ Standard A Mini ต่อเข้ากับ Module ที่ช่อง USB และนำหัวแบบ Standard A ต่อเข้ากับช่อง USB Port ของเครื่องคอมพิวเตอร์ (USB Port จะอยู่ด้านหลังหรือด้านหน้าของเครื่องคอมพิวเตอร์)

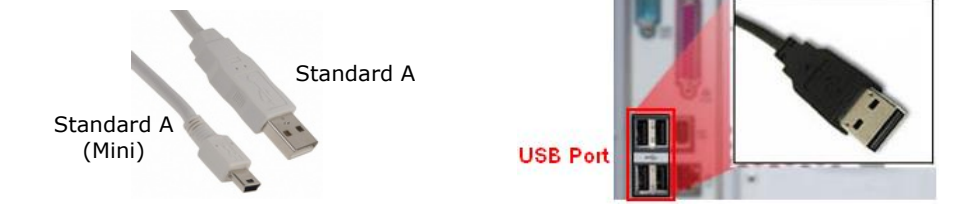

สาย Config Cable (USB) และ USB Port ของเครื่องคอมพิวเตอร์

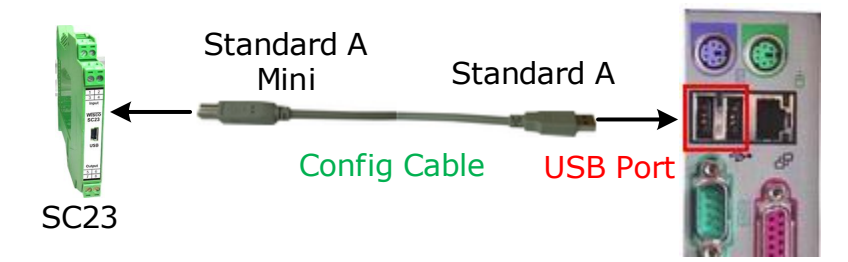

การเชื่อมต่อ Module กับเครื่องคอมพิวเตอร์ผ่านทาง USB Port

บริษัท วิศณุและสุภัค จำกัด 102/111-112 หมู่บ้านสินพัฒนาธานี ถนนเทศบาลสงเคราะห์ แขวงลาดยาว เขตจตุจักร กรุงเทพฯ 10900

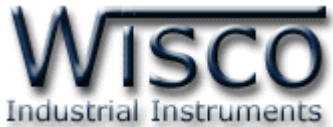

Wisco SC2x 2-Wire Transmitter Utility

| 🚳 Wisco SC2x 2-Wire Transmitter Utility            |  |
|----------------------------------------------------|--|
| File Module Help                                   |  |
| Monitor Calibration                                |  |
| Analog Input : Not Used Setting Value O Unit       |  |
| Analog Out : 4-20mA Setting Analog Value 0.00 Unit |  |
| Auto Read Setting                                  |  |

Wisco SC2x 2-Wire Transmitter Utility จะทำหน้าที่ อ่านค่า/กำหนดค่า ให้กับ Module และการอ่านค่าวัดในขณะนั้น โดยการเชื่อมต่อผ่านทาง Config Cable (USB)

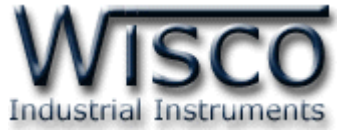

# 1. ข้อควรรู้ก่อนการใช้งานโปรแกรม Wisco SC2x 2-Wire Transmitter Utility

โปรแกรม Wisco SC2x 2-Wire Transmitter Utility สามารถเชื่อมต่อกับ Module ผ่านทาง USB Pot เท่านั้น สำหรับการเชื่อมต่อเพื่อทำการตั้งค่านั้นไม่จำเป็นต้องต่อ Output ให้ครบลูป สามารถ จ่ายไฟเลี้ยงให้กับ Module ได้ โดยจ่ายไฟบวกเข้าที่ขั้ว 7 (+) และจ่ายไฟลบเข้าที่ขั้ว 8 (-)

#### การใช้งาน USB Port

เมื่อใช้งาน Config Cable เป็นครั้งแรก ต้องติดตั้ง Driver ก่อน ดูรายละเอียดได้ในหัวข้อที่ **1.1** 

# 1.1 วิธีการติดตั้ง Driver USB

Driver USB ของ Cable Config สามารถหาได้จากใน CD ที่มากับ Module หรือเว็บไซต์ของ ทางบริษัท <u>www.wisco.co.th/main/downloads</u> ขั้นตอนการติดตั้ง Driver มีดังนี้

# สำหรับเครื่องคอมพิวเตอร์ที่มีระบบ Windows XP

- ✤ ใส่แผ่น CD ลงใน CD/DVD-ROM
- จ่ายไฟให้กับโมดูล
- ✤ ต่อสาย Cable Config ระหว่าง Module กับเครื่องคอมพิวเตอร์
- ✤ รอสักครู่ จะปรากฏหน้าต่าง "Found New Hardware Wizard" ขึ้นมา

| Found New Ha                | rdware Wizard                                                                                                    |
|-----------------------------|----------------------------------------------------------------------------------------------------|
|                             | What dware wizard         Wissing the part of the sound New Hardware Wizard         This wizard helps you install software for:         USB Serial Port         Image: Serial Port         Image: Serial Port         Im |
|                             | Click Next to continue.                                                                                                    |
|                             | < Back Next> Cancel                                                                                                    |
| เลือก 💿 Install from a list | or specific location (Advanced) และกดปุ่ม 📃                                                                                                    |
| Found New Ha                | rdware Wizard                                                                                                    |
| Please choo                 | se your search and installation options.                                                                                                    |
| ⊙ <u>S</u> earch            | for the best driver in these locations.                                                                                                    |
| Use the<br>paths a          | check boxes below to limit or expand the default search, which includes local<br>nd removable media. The best driver found will be installed.                                                                                                    |
|                             | earch removable <u>m</u> edia (floppy, CD-ROM)                                                                                                    |
|                             |                                                                                                    |
| O Denti a                   |                                                                                                    |
| Choose                      | earch in will choose the driver to install.<br>• this option to select the device driver from a list. Windows does not guarantee that                                                                                                    |
| the driv                    | er you choose will be the best match for your hardware.                                                                                                    |
|                             |                                                                                                    |
|                             |                                                                                                    |
|                             | < <u>B</u> ack <u>Next</u> Cancel                                                                                                    |

Page 6 of 24 WISCO SC2x 2-Wire Transmitter Utility Manual V1.1.0

บริษัท วิศณุและสุภัค จำกัด 102/111-112 หมู่บ้านสินพัฒนาธานี ถนนเทศบาลสงเคราะห์ แขวงลาดยาว เขตจตุจักร กรุงเทพฯ 10900

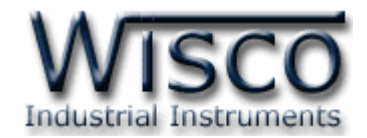

✤ รอสักครู่ให้ Windows ทำการค้นหา Driver ใน CD

| Hardware Update Wizard               |                               |        |
|--------------------------------------|-------------------------------|--------|
| Please wait while the wizard searche | \$                            | E.     |
| USB Serial Port                      |                               |        |
|                                      |                               |        |
|                                      | < <u>B</u> ack <u>N</u> ext > | Cancel |

| Hardware Installation |                                                                                                    |  |  |
|-----------------------|----------------------------------------------------------------------------------------------------|--|--|
| 1                     | The software you are installing for this hardware:<br>USB Serial Port<br>has not passed Windows Logo testing to verify its compatibility<br>with Windows XP. (Tell me why this testing is important.)<br>Continuing your installation of this software may impair<br>or destabilize the correct operation of your system<br>either immediately or in the future. Microsoft strongly<br>recommends that you stop this installation now and<br>contact the hardware vendor for software that has<br>passed Windows Logo testing. |  |  |
|                       | Continue Anyway STOP Installation                                                                                                    |  |  |

✤ Windows จะทำการโหลด Driver ลงเครื่องคอมพิวเตอร์

| Found New Hardware Wizard                |                                      |
|------------------------------------------|--------------------------------------|
| Please wait while the wizard installs th | e software                           |
| USB Serial Port                          |                                      |
| usbser.sys<br>To C:\WINDOWS\system3      | I2\DRIVERS                           |
|                                          | < <u>B</u> ack <u>N</u> ext > Cancel |

WISCO SC2x 2-Wire Transmitter Utility Manual V1.1.0 Page 7 of 24

Wisnu and Supak Co., Ltd 102/111-112 Tessabansongkroh Rd., Ladyao, Jatujak, Bangkok 10900 Tel (662)591-1916, (662)954-3280-1, Fax (662)580-4427, <u>www.wisco.co.th</u>, E-mail <u>info@wisco.co.th</u>

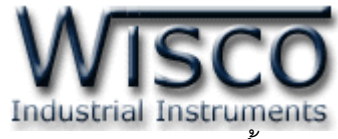

✤ รอสักครู่จะมีหน้าต่าง "Completing the Found New Hardware Wizard" ขึ้นมาให้

กดปุ่ม **Finish** เสร็จสิ้นการติดตั้ง Driver ให้กับ Cable Config

| Found New Hardware Wizard |                                                                                                    |  |
|---------------------------|----------------------------------------------------------------------------------------------------|--|
|                           | Completing the Found New<br>Hardware Wizard<br>The wizard has finished installing the software for:<br>USB Serial Converter |  |
|                           | Ulick Finish to close the wizard.                                                                                           |  |
|                           | < <u>B</u> ack <b>Finish</b> Cancel                                                                                         |  |

# ้สำหรับเครื่องคอมพิวเตอร์ที่มีระบบ Windows 7 และ Windows 8

- ✤ ใส่แผ่น CD ลงใน CD/DVD-ROM
- จ่ายไฟให้กับโมดูล
- ✤ ต่อสาย Cable Config ระหว่างโมดูลกับเครื่องคอมพิวเตอร์
- ๙ คลิกที่ Start -> Control Panel -> System -> Device Manager หรือคลิกขวาที่ My Computer และเลือกหัวข้อ Manage หลังจากนั้นเลือกหัวข้อ Device Manager (สำหรับ Windows 8 เลือกที่ Start -> Setting -> Control Panel -> System -> Device Manager)

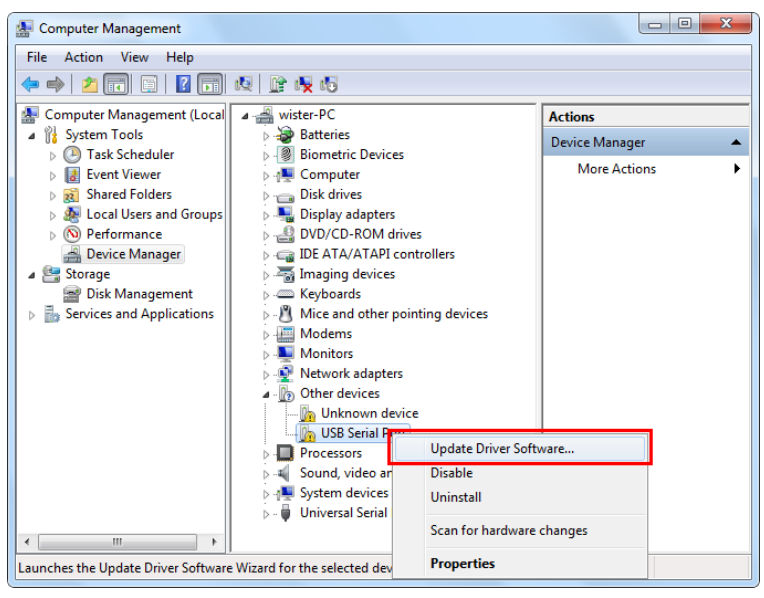

คลิกขวาที่ 🌆 USB Serial Port และเลือก Update Driver Software...

#### Page 8 of 24 WISCO SC2x 2-Wire Transmitter Utility Manual V1.1.0

บริษัท วิศณุและสุภัค จำกัด 102/111-112 หมู่บ้านสินพัฒนาธานี ถนนเทศบาลสงเคราะห์ แขวงลาดยาว เขตจตุจักร กรุงเทพฯ 10900

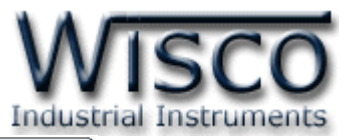

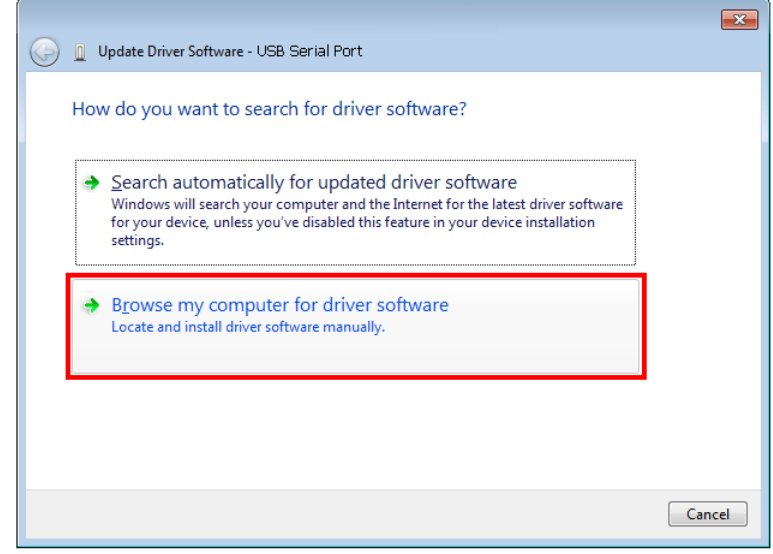

| Ca 👔 Update Driver Software - USB Serial Port                                                                                                    |                                                                                                    |
|----------------------------------------------------------------------------------------------------|----------------------------------------------------------------------------------------------------|
| Browse for driver software on your computer                                                                                                    |                                                                                                    |
| Search for driver software in this location:           EADriver WiscoUSBVCOM <ul> <li>Browse</li> <li>Include subfolders</li> </ul>                                                                                                    | Browse For Folder                                                                                                    |
| Let me pick from a list of device drivers on my computer<br>This list will show installed driver software compatible with the device, and all driver<br>software in the same category as the device.                                                                                                    | Image: Data (E:)         Image: Win8x64 (F:)           Image: Win7x64 (G:)         Image: Win7x64 (G:)           Image: DVD RW Drive (H:)         Image: Win7x64 (G:)           Image: DVD RW Drive (H:)         Image: Win7x64 (G:)           Image: Win7x64 (G:)         Image: Win7x64 (G:)           Image: Win7x64 (G:)         Image: Win7x64 (G:) |
| Next Cancel<br>◆ จากนั้นกดป่ม Browse และเลือก "Cable Drive                                                                                                    | r″ หลังจากนั้นกดป่ม Next                                                                                                    |
| Windows Security Windows can't verify the publisher of this driver s                                                                                                    | software                                                                                                    |
| <ul> <li>Don't install this driver software<br/>You should check your manufacturer's website for update<br/>for your device.</li> <li>Install this driver software anyway<br/>Only install driver software obtained from your manufactu<br/>disc. Unsigned software from other sources may harm you</li> </ul> | d driver software<br>rrer's website or<br>ur computer or steal                                                                                                    |

WISCO SC2x 2-Wire Transmitter Utility Manual V1.1.0 Page 9 of 24 Wisnu and Supak Co., Ltd 102/111-112 Tessabansongkroh Rd., Ladyao, Jatujak, Bangkok 10900 Tel (662)591-1916, (662)954-3280-1, Fax (662)580-4427, <u>www.wisco.co.th</u>, E-mail <u>info@wisco.co.th</u>

See details

|     |          | Indus                                                                |                     |
|-----|----------|----------------------------------------------------------------------|---------------------|
|     |          |                                                                      |                     |
|     |          | 😡 📱 Update Driver Software - USB Serial Port                         |                     |
|     |          | Installing driver software                                           |                     |
|     |          |                                                                      |                     |
|     |          |                                                                      |                     |
|     |          |                                                                      |                     |
|     |          |                                                                      |                     |
|     |          |                                                                      |                     |
|     |          |                                                                      |                     |
|     |          |                                                                      |                     |
|     |          |                                                                      |                     |
|     |          |                                                                      |                     |
| *   | Win      | dows จะทำการโหลด Driver ลงเครื่องคอมพิวเตอร์                         |                     |
| *   | จดสัก    | กลร่อะบีนน้ำต่าง "Completing the Found New Hardward                  | h Wizard" อึ้บบวให้ |
| ••• | 9 [] 611 |                                                                      |                     |
|     | กดปุ่    | ม Finish เสร็จสินการติดตั้ง Driver ให้กับ Cable Config               |                     |
|     | ĺ        |                                                                      |                     |
|     |          | 🥹 🗕 Update Driver Software - USB Serial Port (COM3)                  |                     |
|     |          | Windows has successfully updated your driver software                |                     |
|     |          | Windows has finished installing the driver software for this device: |                     |
|     |          | USB Serial Port                                                      |                     |
|     |          | ~                                                                    |                     |
|     |          |                                                                      |                     |
|     |          |                                                                      |                     |
|     |          |                                                                      |                     |
|     |          |                                                                      |                     |
|     |          |                                                                      |                     |
|     |          | Close                                                                |                     |

\*\*\* Windows จะตรวจพบอุปกรณ์อีกครั้งเพื่อทำการลง USB Serial Port โดยทำตามขั้นตอน ที่ 3 - 9 อีกครั้ง

#### Page 10 of 24 WISCO SC2x 2-Wire Transmitter Utility Manual V1.1.0

บริษัท วิศณุและสุภัค จำกัด 102/111-112 หมู่บ้านสินพัฒนาธานี ถนนเทศบาลสงเคราะห์ แขวงลาดยาว เขตจตุจักร กรุงเทพฯ 10900

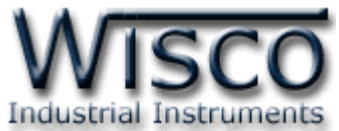

# 1.2 วิธีการติดตั้งโปรแกรม Wisco SC2x 2-Wire Transmitter Utility

โปรแกรม Wisco SC2x 2-Wire Transmitter Utility สามารถหาได้จาก 2 แหล่ง ดังนี้

- เว็บไซต์ของทางบริษัท <u>www.wisco.co.th/main/downloads</u>
  - (SC2x\_2\_Wire\_Transmitter\_Utility\_Setup\_v1\_1\_0.exe)
- ใน CD ที่มากับ Module การลงโปรแกรมมีขั้นตอนดังนี้
  - ≻ ใส่ CD ลงใน CD/DVD-ROM
  - ๖ เปิดไฟล์ชื่อ SC2x\_2\_Wire\_Transmitter\_Utility\_Setup\_v1\_1\_0.exe

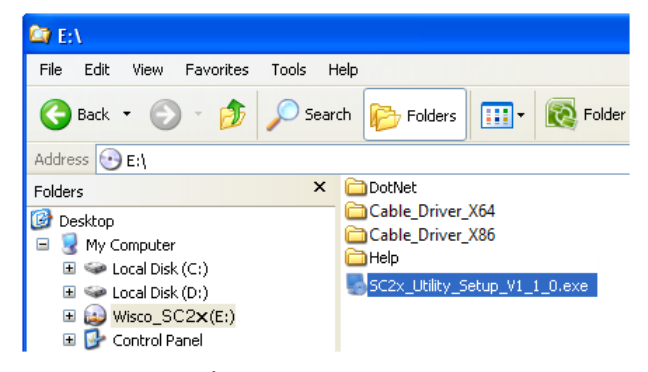

จะปรากฏหน้าต่างติดตั้งโปรแกรม Wisco SC2x 2-Wire Transmitter Utility 1.1.0 ขึ้นมา

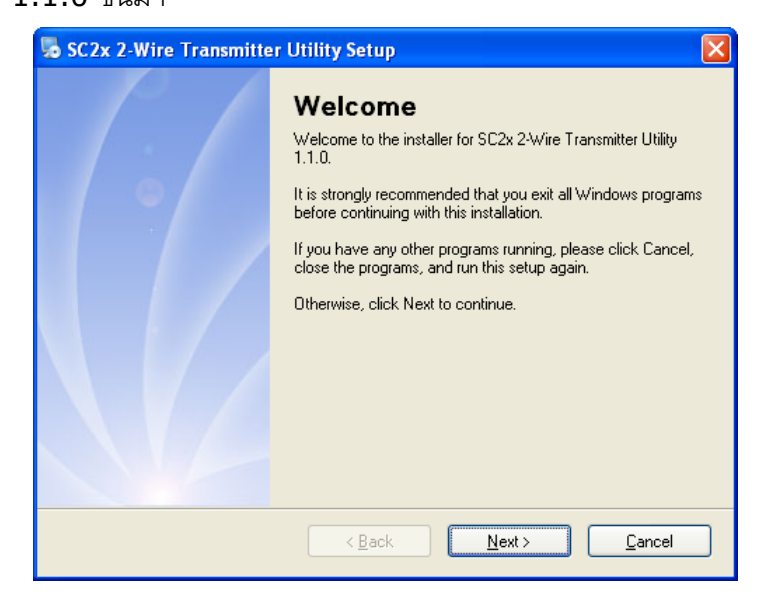

≻ ให้คลิกปุ่ม 🔍 № ไปเรื่อยๆจนกระทั่งสิ้นสุดการติดตั้ง

้ โปรแกรมที่ติดตั้งแล้วโดยปกติจะอยู่ในกลุ่มของ Program Files ดังนี้

[Windows Drive] > Program Files > Wisco > Wisco Utility > SC2x 2-Wire Transmitter Utility 1.1.0

และ shortcut ที่ใช้เปิดโปรแกรม SC2x Utility จะอยู่ใน Programs Group ดังนี้

Start > All Programs > Wisco > Wisco SC2x 2-Wire Transmitter > SC2x 2-Wire Transmitter Utility

WISCO SC2x 2-Wire Transmitter Utility Manual V1.1.0 Page 11 of 24

Wisnu and Supak Co., Ltd 102/111-112 Tessabansongkroh Rd., Ladyao, Jatujak, Bangkok 10900

Tel (662)591-1916, (662)954-3280-1, Fax (662)580-4427, www.wisco.co.th, E-mail info@wisco.co.th

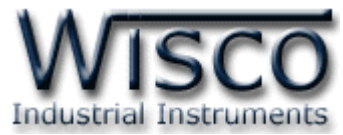

Yes

### 1.3 วิธีการลบโปรแกรม Wisco SC2x 2-Wire Transmitter Utility

เลือกที่ start -> All Programs -> Wisco -> Wisco SC2x 2-Wire Transmitter

Utility -> Uninstall SC2x 2-Wire Transmitter Utility

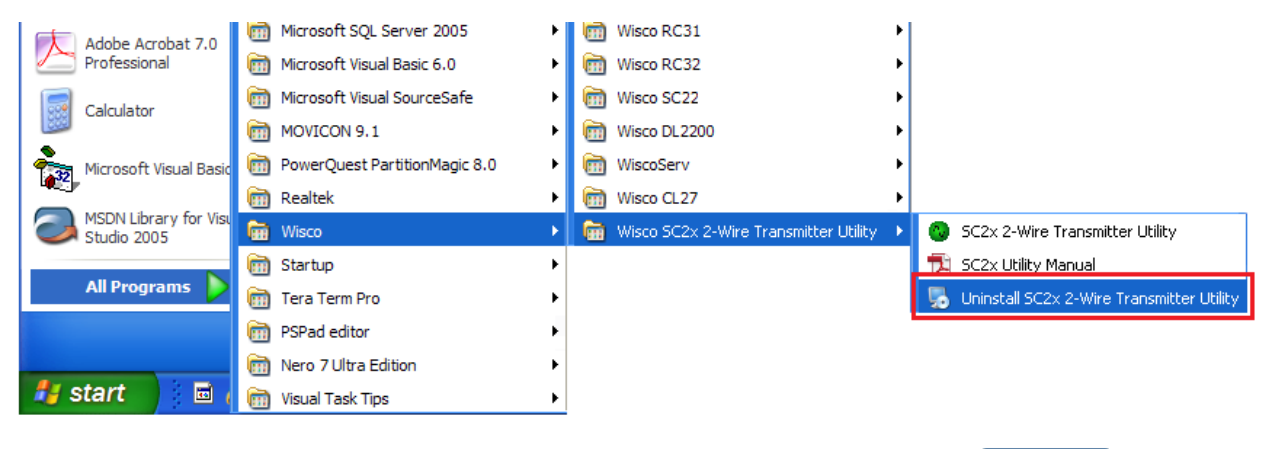

🔸 จะปรากฎหน้าต่างให้ยืนยันการลบโปรแกรมออกจากระบบ คลิกปุ่ม 🔲

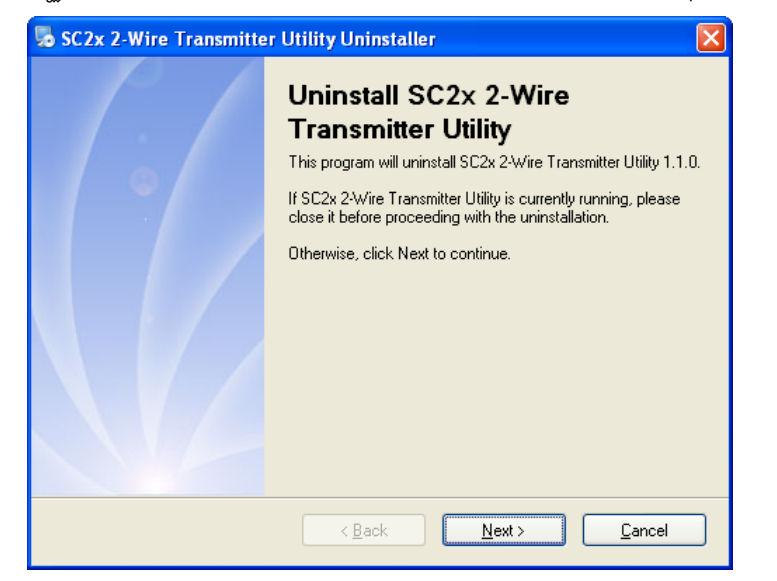

✤ รอสักครู่ Windows จะทำการลบโปรแกรมออกจากระบบ

#### Page 12 of 24 WISCO SC2x 2-Wire Transmitter Utility Manual V1.1.0

บริษัท วิศณุและสุภัค จำกัด 102/111-112 หมู่บ้านสินพัฒนาธานี ถนนเทศบาลสงเคราะห์ แขวงลาดยาว เขตจตุจักร กรุงเทพฯ 10900

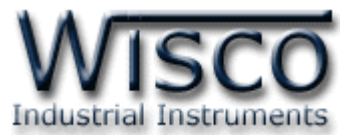

#### 1.4 วิธีเปิดใช้งานโปรแกรม Wisco SC2x 2-Wire Transmitter Utility

เปิดโปรแกรมโดยเลือกที่ start -> All Programs -> Wisco -> Wisco SC2x 2-Wire Transmitter Utility -> SC2x 2-Wire Transmitter Utility จะปรากฏหน้าต่างของ โปรแกรม Wisco SC2x 2-Wire Transmitter Utility

| Adobe Acrobat 7.0      | microsoft SQL Server 2005     | Wisco RC31                                | ▶                                           |
|------------------------|-------------------------------|-------------------------------------------|---------------------------------------------|
| Professional           | microsoft Visual Basic 6.0    | <ul> <li>Wisco RC32</li> </ul>            | <b>→</b>                                    |
| Calculator             | microsoft Visual SourceSafe   | <ul> <li>Wisco SC22</li> </ul>            | <b>&gt;</b>                                 |
| Culculator             | movicon 9.1                   | <ul> <li>Wisco DL2200</li> </ul>          | <b>&gt;</b>                                 |
| Microsoft Visual Basic | PowerQuest PartitionMagic 8.0 | ▶ 🛅 WiscoServ                             | <b>&gt;</b>                                 |
|                        | 🛅 Realtek                     | <ul> <li>Wisco CL27</li> </ul>            | ·                                           |
| Studio 2005            | 🖬 Wisco                       | 🔸 💼 Wisco SC2x 2-Wire Transmitter Utility | SC2x 2-Wire Transmitter Utility             |
|                        | 🛅 Startup                     | •                                         | 🔁 SC2x Utility Manual                       |
| All Programs 👂         | 🛅 Tera Term Pro               | •                                         | 🌄 Uninstall SC2x 2-Wire Transmitter Utility |
|                        | m PSPad editor                | ►                                         |                                             |
|                        | 📷 Nero 7 Ultra Edition        | ►                                         |                                             |
|                        |                               |                                           |                                             |

| 🕲 Wisco SC2x 2-Wire Transmitter Utility             |           |
|-----------------------------------------------------|-----------|
| <u> </u>                                            |           |
| 💿 Write 💿 Read 🛛 💐 Reboot 🗍 🛛 😽 🔽 Connect           |           |
| Monitor Calibration                                 |           |
| Analog Input : Not Used Set                         | ting<br>t |
| Analog Out : 4-20mA<br>Sei<br>Analog Value 0.00 Uni | ting<br>t |
| Auto Read Setting                                   | ad        |
|                                                     |           |

WISCO SC2x 2-Wire Transmitter Utility Manual V1.1.0 Page 13 of 24 Wisnu and Supak Co., Ltd 102/111-112 Tessabansongkroh Rd., Ladyao, Jatujak, Bangkok 10900 Tel (662)591-1916, (662)954-3280-1, Fax (662)580-4427, <u>www.wisco.co.th</u>, E-mail <u>info@wisco.co.th</u>

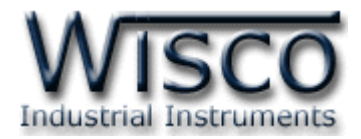

# 2. การใช้งาน Menu และ Toolbar

# 2.1 เมนู File

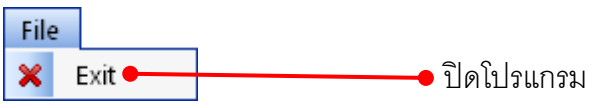

#### 2.2 เมนู Module

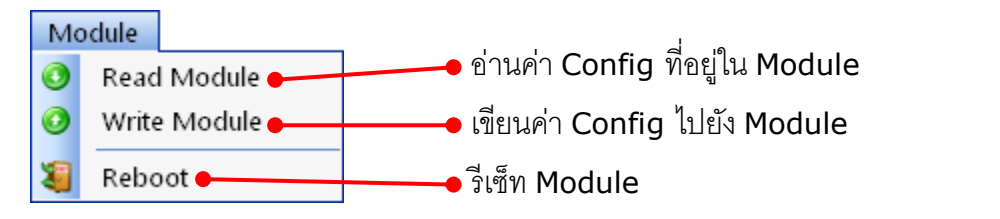

#### 2.3 เมนู Help

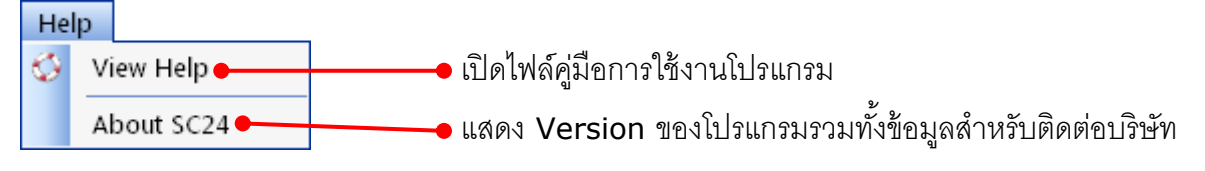

#### 2.4 Toolbar

| 🗿 Write 🔇 Read                       | 💐 Reboot 🛛 29 🚽 🗸 🗸 Disconnect               |
|--------------------------------------|----------------------------------------------|
| * Write                              | เขียนค่า Config ไปยัง Module                 |
| * Read                               | อ่านค่า Config ที่อยู่ใน Module              |
| * Reboot                             | รีเซ็ท Module                                |
| <ul> <li>ปุ่ม</li> <li>29</li> </ul> | เลือกหมายเลข Comm. Port ที่ใช้ในการเชื่อมต่อ |
| * Connect/Disconnect                 | ทำการเชื่อมต่อหรือยกเลิกการเชื่อมต่อ         |

#### Page 14 of 24 WISCO SC2x 2-Wire Transmitter Utility Manual V1.1.0

บริษัท วิศณุและสุภัค จำกัด 102/111-112 หมู่บ้านสินพัฒนาธานี ถนนเทศบาลสงเคราะห์ แขวงลาดยาว เขตจตุจักร กรุงเทพฯ 10900

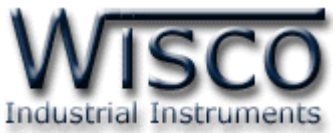

# 3. วิธีการเชื่อมต่อโมดูลกับโปรแกรม Wisco SC2x 2-Wire Transmitter Utility

| 🧿 Write 🔇 Read 🛛 🍇 Reboot | 29 🔻 | 🥖 Disconnect |
|---------------------------|------|--------------|
|---------------------------|------|--------------|

โปรแกรม Wisco SC2x 2-Wire Transmitter Utility สามารถเชื่อมต่อกับ Module มีขั้นตอน

# ดังนี้

1) ระบุหมายเลข Comm. Port ในช่อง 29 ที่ใช้ในการเชื่อมต่อ (วิธีตรวจสอบหมายเลข

Comm. Port ดูรายละเอียดใน "ภาคผนวก")

2) จากนั้นกดปุ่ม 🐹 Connect ถ้าเชื่อมต่อได้ปุ่มจะแสดงเป็น 🥒 Disconnect แทน

# 4. การอ่านค่าและการตั้งค่าให้กับ Module

| Monitor Calibratio | on           |         |                 |  |
|--------------------|--------------|---------|-----------------|--|
| Analog             | : PT100      |         | 0.111           |  |
|                    | Value        | OVR     | C               |  |
| Analog             | Out : 4-20mA |         | Setting         |  |
|                    | Value        | OVR     | mA              |  |
| Auto R             | ead Setting  |         |                 |  |
| Inv                | erval : 0.5  | Seconds | ee <u>R</u> ead |  |

การอ่านค่าและการตั้งค่าให้กับ Module มีรายละเอียดดังนี้

#### 4.1 Input Type

| -Analog : PT100 |     |                     | สามารถ      | แลือก Input ที่ต้องการใช้งานได้ โดยก | ารคลิกที |
|-----------------|-----|---------------------|-------------|--------------------------------------|----------|
| Value           | OVR | <u>Setting</u><br>C | "Setting"   | จากนั้นจะแสดงหน้าต่าง <b>"Analog</b> | Input    |
|                 |     |                     | Setting" มี | รายละเอียดดังนี้                     |          |

WISCO SC2x 2-Wire Transmitter Utility Manual V1.1.0 Page 15 of 24 Wisnu and Supak Co., Ltd 102/111-112 Tessabansongkroh Rd., Ladyao, Jatujak, Bangkok 10900 Tel (662)591-1916, (662)954-3280-1, Fax (662)580-4427, <u>www.wisco.co.th</u>, E-mail <u>info@wisco.co.th</u>

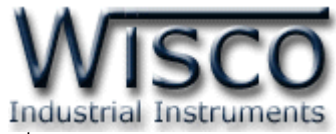

| 🔕 Analog Input Sett | ing     |                 |
|---------------------|---------|-----------------|
| Input Setting       |         |                 |
| Type :              | PT100 💌 | <u><u> </u></u> |
| Name :              | Analog  | <u>Cancel</u>   |
| Unit :              | С       |                 |
| Decimal Place       | : 1     |                 |
| Min Input :         | -200    |                 |
| Max Input :         | 800     |                 |
| Min Scale :         | 0       |                 |
| Max Scale :         | 500     |                 |
|                     |         |                 |

- ♦ Type เลือกชนิด Analog Input ที่ต้องการใช้งาน
- ♦ Name กำหนดชื่อของช่องสัญญาณ Input (11 ตัวอักษร)
- ♦ Unit กำหนดหน่วยที่ต้องการแสดงผล (9 ตัวอักษร)
- Decimal Point กำหนดจุดทศนิยมที่ต้องการแสดงผล
   (0 4 ตำแหน่ง)
- Min Input แสดงค่าต่ำสุดของ Input ที่สามารถรับได้
- ♦ Max Input แสดงค่าสูงสุดของ Input ที่สามารถรับได้
- ♦ Min Scale กำหนดค่าต่ำสุดที่อยู่ในช่วงของค่า Input ให้กับ Output
- ♦ Max Scale กำหนดค่าสูงสุดที่อยู่ในช่วงของค่า Input ให้กับ Output
- ปุ่ม <u>ok</u> ใช้สำหรับยืนยันการตั้งค่า
- ปุ่ม Cancel ใช้สำหรับยกเลิกการตั้งค่า

ตัวอย่างเช่น กำหนด Input Type เป็น PT100 (-)200 - 800 °C และกำหนด Min Scale

```
= 0, Max Scale = 500
```

- เมื่อ Input = 0 °C จะได้ Output = 4 mA
- และ Input = 500 °C จะได้ Output = 20 mA

```
4.2 Analog Out
```

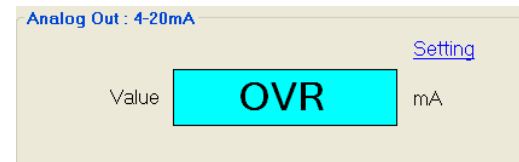

สามารถกำหนดให้ Output แสดงค่าสูงสุด, ต่ำสุด หรือช่วงที่ต้องการ ในกรณีที่ไม่มี Input จ่ายเข้ามาหรือเกิด ความผิดพลาดบางประการทางด้าน Input ได้ โดยการคลิก

ที่ "Setting" จากนั้นจะแสดงหน้าต่าง "Analog Output Control" มีรายละเอียดดังนี้

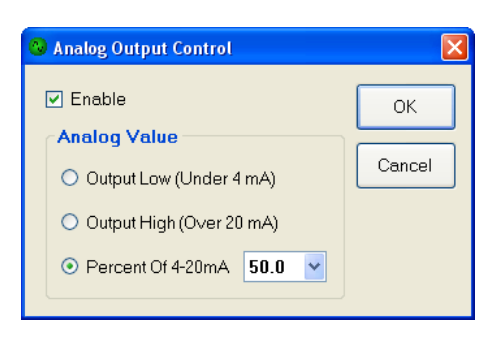

- ◆ Enable ใช้สำหรับ เปิด/ปิด ใช้งาน Analog Output Control
- Analog Value ใช้สำหรับตั้งค่าการทำงานของ Output
  - Output Low (Under 4 mA) กำหนดให้ Output มีค่า ต่ำกว่า 4 mA
  - Output High (Over 20 mA) กำหนดให้ Output มี
     ค่าสูงกว่า 20 mA
- Percent of 4 20 mA กำหนดให้ Output ทำงานในช่วงของเปอร์เซ็นต์ที่กำหนด ไว้ (0 % = 4 mA, 50 % = 12 mA, 100 % = 20 mA)

```
الدر معرف المعرفة المعرفة المع
```

- ปุ่ม <u>ok</u> ใช้สำหรับยืนยันการตั้งค่า
- ปุ่ม Cancel ใช้สำหรับยกเลิกการตั้งค่า

#### Page 16 of 24 WISCO SC2x 2-Wire Transmitter Utility Manual V1.1.0

บริษัท วิศณุและสุภัค จำกัด 102/111-112 หมู่บ้านสินพัฒนาธานี ถนนเทศบาลสงเคราะห์ แขวงลาดยาว เขตจตุจักร กรุงเทพฯ 10900

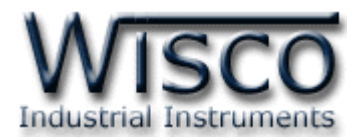

#### 4.3 Auto Read Setting

# Auto Read Setting

# เมื่อโปรแกรมทำการเชื่อมต่อกับ Module ได้

แล้ว จึงจะสามารถอ่านค่าวัดได้ โดยการกำหนดเวลา

ในช่อง "Interval" จากนั้นกดปุ่ม 🔎 Read เพื่อ แสดงผลค่าวัดในขณะนั้น

# 5. การปรับแก้ความคลาดเคลื่อน

| ~Analog Inn         | ut            |          |                        |
|---------------------|---------------|----------|------------------------|
|                     | 9999900.0     | с        | Value<br><b>O</b> Read |
| Zero                | 0.00000       | C Read   | Zero/Span              |
| Span                | 500.00000     | \rm Read |                        |
| 0.00<br>✓ Analog Ou | 1000 🗘 🚺 Read | Offset   | Default                |
| Analog Out          | put           |          |                        |
|                     | ZERO 🚽        | 0        |                        |
| Defa                | ult Outpu     | t 4.0    | )0 mA                  |

เมื่อ Module ทำการอ่านค่าวัดเข้ามาหรือจ่าย Output ออกไป แล้วเกิดความคลาดเคลื่อน สามารถทำการปรับแก้ความคลาดเคลื่อนของ Input และ Output ได้ มีรายละเอียดดังนี้

# 5.1 การปรับแก้ความคลาดเคลื่อนของ Input

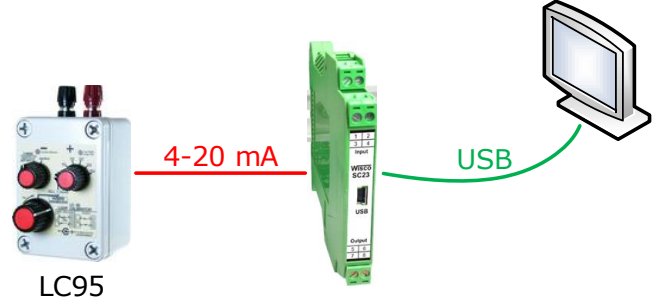

จากรูป เป็นตัวอย่างการปรับแก้ความคลาดเคลื่อนของ Input โดยการใช้อุปกรณ์สอบเทียบที่ สามารถจ่ายสัญญาณมาตรฐานได้

การปรับแก้ความคลาดเคลื่อนจะมีค่าที่เกี่ยวข้องคือ Offset, Zero และ Span ดังนี้

- ♦ Offset เป็นการปรับแก้ค่า Offset ทางแกน Y โดยการยกกราฟขึ้นหรือลงทั้งกราฟ
- Zero เป็นการปรับแก้ค่า Scale ของ Min Input
- Span เป็นการปรับแก้ค่า Scale ของ Max Input

WISCO SC2x 2-Wire Transmitter Utility Manual V1.1.0 Page 17 of 24 Wisnu and Supak Co., Ltd 102/111-112 Tessabansongkroh Rd., Ladyao, Jatujak, Bangkok 10900 Tel (662)591-1916, (662)954-3280-1, Fax (662)580-4427, <u>www.wisco.co.th</u>, E-mail <u>info@wisco.co.th</u>

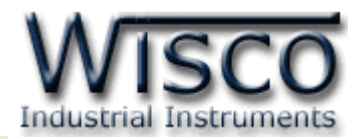

| Analog Inp | ut           |        | Value     |
|------------|--------------|--------|-----------|
|            | 9999900.0    | с      | 🜔 Read    |
|            |              |        | Zero/Span |
| Zero       | 0.00000      | 🔮 Read | 🚷 Set     |
| Span       | 500.00000    | 🜔 Read |           |
| 0.00       | 000 🗘 🜔 Read | Offset | Default   |

หน้าต่างการปรับแก้ความคลาดเคลื่อนของ Analog Input มีรายละเอียดดังนี้

- ◆ Value แสดงค่าวัดของ Analog Input เมื่อค่าของ Zero, Span และ Offset มีการ เปลี่ยนแปลง จะทำให้ค่าของ Analog Input เกิดการเปลี่ยนแปลงตามไปด้วย การอ่านค่า ทำได้โดยการกดปุ่ม ORead
- ✤ Zero/Span ใช้สำหรับปรับค่าของ Zero และ Span มีขั้นตอนดังนี้
  - 1) ป้อนค่าต่ำสุดให้กับ Input และกดปุ่ม 🕓 Read ที่ช่อง Zero
  - 2) ป้อนค่าสูงสุดให้กับ Input และกดปุ่ม 😶 Read ที่ช่อง Span
  - หลังจากนั้นกดปุ่ม 😺 set เพื่อบันทึกข้อมูล
- ♦ Offset ใช้สำหรับปรับค่าของ Offset ดังนี้
  - สามารถเพิ่มค่าหรือลดค่าได้ โดยการกดปุ่ม 
    (เพิ่มค่า) และปุ่ม 
    (ลดค่า) หรือ
    กำหนดค่าโดยการป้อนตัวเลขในช่อง 0.00000
  - ขณะที่ทำการปรับค่า Offset จะทำให้ค่า Input เกิดการเปลี่ยนแปลงตามไปด้วย โดย สามารถดูค่า Input ที่เกิดการเปลี่ยนแปลงในขณะนั้นได้ที่ช่อง Analog Input
  - หลังจากนั้นกดปุ่ม 😺 Set เพื่อบันทึกข้อมูล
- ปุ่ม Default ใช้สำหรับนำการตั้งค่าจากโรงงานมาใช้งาน

#### Page 18 of 24 WISCO SC2x 2-Wire Transmitter Utility Manual V1.1.0

บริษัท วิศณุและสุภัค จำกัด 102/111-112 หมู่บ้านสินพัฒนาธานี ถนนเทศบาลสงเคราะห์ แขวงลาดยาว เขตจตุจักร กรุงเทพฯ 10900 โทร. (02)591-1916, (02)954-3280-1, แฟกซ์ (02)580-4427, <u>www.wisco.co.th</u>, อีเมล์ <u>info@wisco.co.th</u>

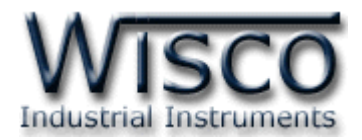

#### 5.2 การปรับแก้ความคลาดเคลื่อนของ Output

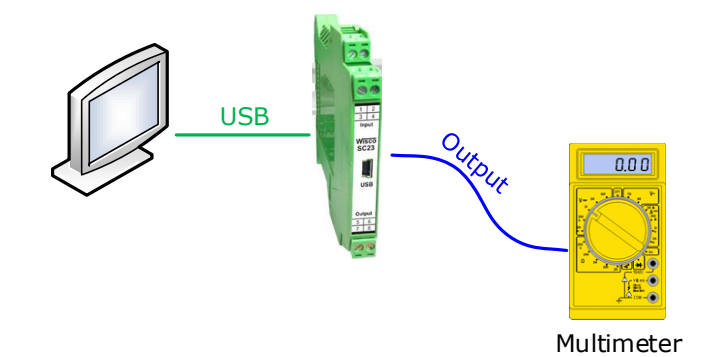

จากรูป เป็นตัวอย่างการปรับแก้ความคลาดเคลื่อนของ Output โดยการใช้ Multimeter ที่

สามารถวัดกระแส DC (mA) ได้ เพื่อตรวจสอบความถูกต้อง

การปรับแก้ความคลาดเคลื่อนจะมีค่าที่เกี่ยวข้องคือ Span และ Zero ดังนี้

- Zero เป็นการปรับแก้ค่า Scale ของ Min Output
- Span เป็นการปรับแก้ค่า Scale ของ Max Output

| Analog Output Calibration |        |   |
|---------------------------|--------|---|
| Analog Output             |        |   |
| ZERO 🚽 🦲                  | 0      |   |
| Default Output            | 4.00 m | A |

หน้าต่างการปรับแก้ความคลาดเคลื่อนของ Analog Output มีรายละเอียดดังนี้

- Analog Output Calibration กำหนดให้ เปิด/ปิด การปรับแก้ความคลาดเคลื่อน ของ Analog Output
- 🐟 ZERO 🚽 เลือกค่าสูงสุดหรือต่ำสุดที่ต้องการปรับแก้ความคลาดเคลื่อน โดยการกดปุ่ม 🔽
- 🐟 ปุ่ม 💽 ใช้สำหรับเพิ่มค่าและปุ่ม 💽 ใช้สำหรับลดค่า
- Output แสดงค่าของ Analog Output ที่ Multimeter ควรจะวัดได้
- ปุ่ม Default ใช้สำหรับนำการตั้งค่าจากโรงงานมาใช้งาน

WISCO SC2x 2-Wire Transmitter Utility Manual V1.1.0 Page 19 of 24 Wisnu and Supak Co., Ltd 102/111-112 Tessabansongkroh Rd., Ladyao, Jatujak, Bangkok 10900 Tel (662)591-1916, (662)954-3280-1, Fax (662)580-4427, www.wisco.co.th, E-mail info@wisco.co.th

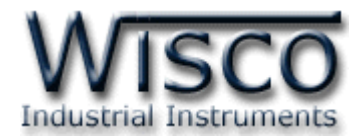

# ภาคผนวก

| Code | e Input Type      |       | Measuring Range      | Resolution | Accuracy (%FS)<br>(Temp. 25 °C) | Input<br>Impedance |  |  |
|------|-------------------|-------|----------------------|------------|---------------------------------|--------------------|--|--|
| 0    | Not Use           |       | -                    | -          | -                               | -                  |  |  |
| 1    |                   | R     | 0.0 - 1700.0 °C      | 1.5 °C     | ±0.2%(3.4°C)                    | 300 KΩ             |  |  |
| 2    |                   | S     | 0.0 - 1700.0 °C      | 1.5 °C     | ±0.2%(3.4°C)                    | 300 KΩ             |  |  |
| 3    |                   | к     | (-)250.0 - 1300.0 °C | 0.2 °C     | ±0.2%(2.6°C)                    | 300 KΩ             |  |  |
| 4    | Thermocouple      | E     | 0.0 - 1000.0 °C      | 0.1 °C     | ±0.2%(2.0°C)                    | 300 KΩ             |  |  |
| 5    |                   | J     | (-)200 - 700.0 °C    | 0.15 °C    | ±0.2%(1.4°C)                    | 300 KΩ             |  |  |
| 6    |                   | т     | (-)250 - 400.0 °C    | 0.2 °C     | ±0.2%(0.8°C)                    | 300 KΩ             |  |  |
| 7    |                   | В     | 600.0 - 1800.0 °C    | 1 °C       | ±0.2%(3.6°C)                    | 300 KΩ             |  |  |
| 8    |                   | Cu10  | 0.0 - 150 °C         | 1 °C       | ±0.1%(1.5°C)                    | -                  |  |  |
| 9    | RTD               | Pt100 | (-)200.0 - 800.0 °C  | 0.15 °C    | ±0.1%(0.8°C)                    | -                  |  |  |
| 10   | Pt1000            |       | (-)200.0 - 800.0 °C  | 0.1 °C     | ±0.1%(0.8°C)                    | -                  |  |  |
| 11   |                   | 600   | 0.0 - 600.0 Ω        | 0.06 Ω     | ±0.01%(0.06 Ω)                  | -                  |  |  |
| 12   | Resistor<br>(ohm) | 1200  | 0.0 - 1200.0 Ω       | 0.06 Ω     | ±0.02%(0.24 Ω)                  | -                  |  |  |
| 13   | 4000              |       | 0.0 - 4000.0 Ω       | 0.1 Ω      | ±0.02%(0.8 Ω)                   | -                  |  |  |
| 14   |                   | 80    | 0.0 - 80.0 mV        | 8 µV       | ±0.1%(5 μV)                     | 300 KΩ             |  |  |
| 15   | voltage (mv)      | 150   | 0.0 - 150.0 mV       | 8 µV       | ±0.02%(30 μV)                   | 300 KΩ             |  |  |
| 16   |                   | 0-1   | 0.0 - 1.0 V          | 30 µV      | ±0.05%(500 μV)                  | 716 KΩ             |  |  |
| 17   |                   | 0-5   | 0.0 - 5.0 V          | 2 mV       | ±0.04%(2 mV)                    | 716 KΩ             |  |  |
| 18   | Voltage (V)       | 0-10  | 0.0 - 10.0 V         | 2 mV       | ±0.04%(2 mV)                    | 716 KΩ             |  |  |
| 19   |                   | 0-15  | 0.0 - 15.0 V         | 2 mV       | ±0.02%(3 mV)                    | 716 KΩ             |  |  |
| 20   |                   | 0-30  | 0.0 - 30.0 V         | 2 mV       | ±0.033%(10 mV)                  | 716 KΩ             |  |  |
| 21   |                   | 4-20  | 4.0 - 20.0 mA        | 3 μΑ       | ±0.01%(5 μA)                    | 100 Ω              |  |  |
| 22   | Current (MA)      | 0-20  | 0.0 - 20.0 mA        | 3 μΑ       | ±0.01%(5 μA)                    | 100 Ω              |  |  |

# ตารางที่ 1. แสดงรหัสชนิดของค่าอนาล็อกอินพุต

#### Page 20 of 24 WISCO SC2x 2-Wire Transmitter Utility Manual V1.1.0

บริษัท วิศณุและสุภัค จำกัด 102/111-112 หมู่บ้านสินพัฒนาธานี ถนนเทศบาลสงเคราะห์ แขวงลาดยาว เขตจตุจักร กรุงเทพฯ 10900

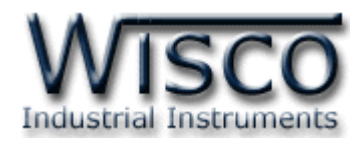

# A.วิธีแก้ปัญหาเมื่อติดตั้ง USB Driver ไม่ได้ (Windows 8, 8.1)

ในกรณีที่ทำการติดตั้ง USB Driver ไม่ได้นั้น (สำหรับ Windows 8 หรือ Windows 8.1) ให้ทำ การปิดลายเซ็นของ Driver มีขั้นตอนดังนี้

1) เปิด Charm Bar -> Setting -> Power และกดปุ่ม Shift ที่ Keyboard ค้างไว้ จากนั้น

คลิกเลือก Restart เมื่อแสดงหน้าต่าง "Choose an Option″ แล้วถึงปล่อยปุ่ม Shift

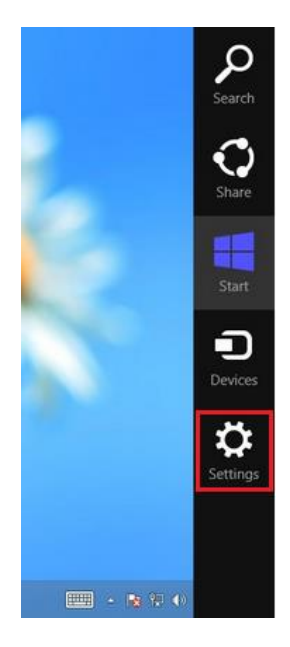

2) ที่หน้าต่าง "Choose an Option" ให้คลิกเลือกที่ "Troubleshoot"

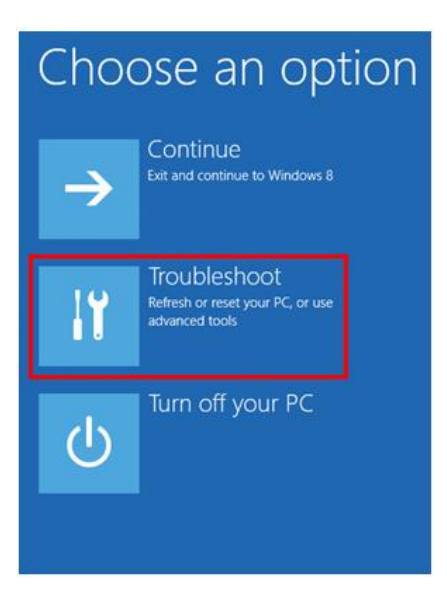

WISCO SC2x 2-Wire Transmitter Utility Manual V1.1.0 Page 21 of 24 Wisnu and Supak Co., Ltd 102/111-112 Tessabansongkroh Rd., Ladyao, Jatujak, Bangkok 10900 Tel (662)591-1916, (662)954-3280-1, Fax (662)580-4427, www.wisco.co.th, E-mail info@wisco.co.th

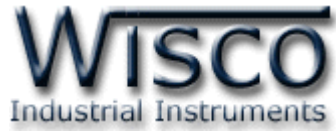

## 3) คลิกเลือกที่ "Advance Option" และที่หน้าต่าง "Advance Option" ให้คลิกเลือก "Startup Settings" Advanced options Advanced options A € Troubleshoot Refresh your PC <u>٢</u>٠ se a restore point reco Use the Command Prompt for advanced troubleshooting C:\ If your PC isn't running well, you car refresh it without losing your files Ö т If you want to remove all of your files you can reset your PC completely $\bigcirc$ Fix problems that keep loading $\langle 0 \rangle$ 4) จากนั้นกดปุ่ม Restart Startup Settings $\bigcirc$ Restart to change Windows options such as: Enable boot logging Enable Safe Mode

# Startup Settings

Press a number to choose from the options below:

Use number keys or functions keys F1-F9.

1) Enable debugging

- 2) Enable boot logging
- 3) Enable low-resolution video
- 4) Enable Safe Mode
- 5) Enable Safe Mode with Networking
- 6) Enable Safe Mode with Command Prompt
- 7) Disable driver signature enforcement
- 8) Disable early launch anti-malware protection9) Disable automatic restart after failure

Press F10 for more options Press Enter to return to your operating system 5) หลังจาก Restart แล้วที่หน้าต่าง "Startup Settings" ให้กดปุ่ม F7 หรือกดปุ่มหมายเลข 7 ที่ Keyboard เพื่อ ทำการเลือกหัวข้อที่ 7 "Disable driver signature enforcement"
6) เครื่องคอมพิวเตอร์จะทำการ Restart อีกครั้ง หลังจากนั้น ให้ทำการติดตั้ง USB Driver อีกครั้ง

#### Page 22 of 24 WISCO SC2x 2-Wire Transmitter Utility Manual V1.1.0

บริษัท วิศณุและสุภัค จำกัด 102/111-112 หมู่บ้านสินพัฒนาธานี ถนนเทศบาลสงเคราะห์ แขวงลาดยาว เขตจตุจักร กรุงเทพฯ 10900

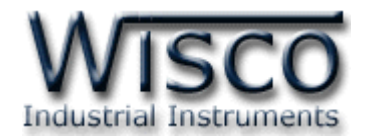

#### B. วิธีการตรวจสอบหมายเลขของ Comm. Port

สามารถตรวจสอบหมายเลขของ Comm. Port ได้ มีรายละเอียดดังนี้

#### สำหรับ Windows XP

| System Properties                                                                                                    | ? 🔀                                                    | Sy | stem Properties                                                                                                    |                                                                                                    | ? 🔀                                                                                                    |
|----------------------------------------------------------------------------------------------------|--------------------------------------------------------|----|----------------------------------------------------------------------------------------------------|----------------------------------------------------------------------------------------------------|----------------------------------------------------------------------------------------------------|
| System Restore Automatic Undates<br>General Computer Name Hardware                                                                                                    | Remote<br>Advanced                                     | E  | System Restore<br>General Compu                                                                                                    | Automatic Updates<br>uter Name Hardware                                                                                                    | Remote<br>Advanced                                                                                                    |
| System:<br>Microsoft Window<br>Professional<br>Version 2002<br>Service Pack 3<br>Registered to:<br>test<br>76487-640-55365<br>Computer:<br>Intel(R)<br>Pentium(R) D CPU<br>3.01 GHz, 1.00 G<br>Physical Address | s XP<br>95-23012<br>J 3.00GHz<br>8 of RAM<br>Extension |    | Device Manager         Image: The Device M on your compupires of a properties of a properties of a pr | anager lists all the hardware di<br>iter. Use the Device Manager<br>ny device.<br>Device<br>lets you make sure that install<br>h Windows. Windows Update<br>connects to Windows Update<br>connects to Windows Update<br>Bigning Windows<br>Device a way for you to se<br>vare configurations.<br>Hardw | evices installed<br>to change the<br>e Manager<br>ed drivers are<br>lets you set up<br>for drivers.<br>ws Update<br>et up and store<br>are <u>P</u> rofiles |
| OK Cancel                                                                                                    | Apply                                                  |    |                                                                                                    | OK Car                                                                                                    | ncel Apply                                                                                                    |

- ๑๕ เลือกที่ Tab Hardware และกดปุ่ม <u>Device Manager</u> จะปรากฏหน้าต่าง Device

   Manager ขึ้นมา
- ♦ จากนั้นคลิกเลือกที่หัวข้อ Port (COM&LPT)

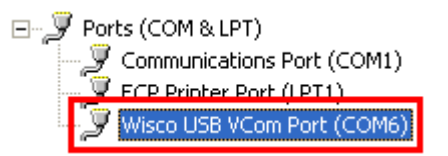

WISCO SC2x 2-Wire Transmitter Utility Manual V1.1.0 Page 23 of 24 Wisnu and Supak Co., Ltd 102/111-112 Tessabansongkroh Rd., Ladyao, Jatujak, Bangkok 10900 Tel (662)591-1916, (662)954-3280-1, Fax (662)580-4427, <u>www.wisco.co.th</u>, E-mail <u>info@wisco.co.th</u>

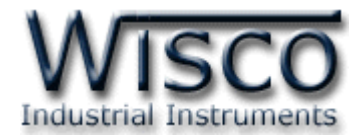

#### สำหรับ Windows 7 และ Windows 8

 ◆ คลิกที่ Start -> Control Panel -> System -> Device Manager หรือคลิกขวาที่ My Computer และเลือกหัวข้อ Manage หลังจากนั้นเลือกหัวข้อ Device Manager (สำหรับ Windows 8 เลือกที่ Start -> Setting -> Control Panel -> System -> Device Manager)

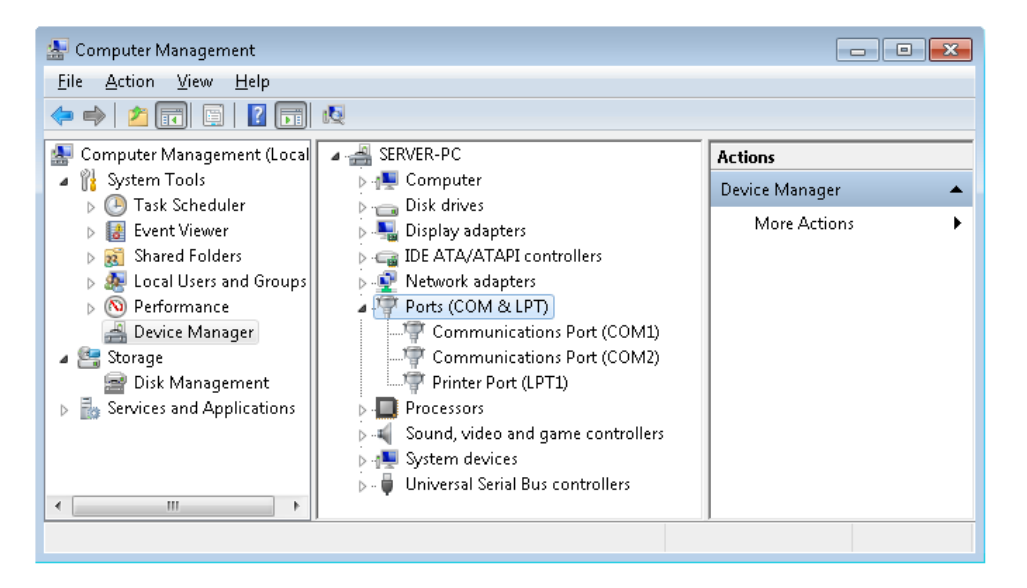

♦ จากนั้นคลิกเลือกที่หัวข้อ Port (COM&LPT)

Ports (COM & LPT) Communications Port (COM1) Communications Port (COM2) Printer Port (LPT1)

� จากรูปตัวอย่าง หมายเลข Comm. Port คือ COM1 และ COM2 (Communications)

Port (COM1) ແລະ Communication Port (COM2))

Edit: 16/10/2017

Page 24 of 24 WISCO SC2x 2-Wire Transmitter Utility Manual V1.1.0

บริษัท วิศณุและสุภัค จำกัด 102/111-112 หมู่บ้านสินพัฒนาธานี ถนนเทศบาลสงเคราะห์ แขวงลาดยาว เขตจตุจักร กรุงเทพฯ 10900